Para registrar su código de acceso:

- 1. Vaya a www.MyEnglishLabHelp.com/Register
- 2. Haga clic en Cambiar idioma para seleccionar su idioma preferido.
- 3. Ingrese su Código de acceso y luego haga clic en Siguiente (Next).
- Confirme que se está registrando para el producto correcto y luego haga clic en Siguiente (Next).

| Get Started  | Perictor                                                                                                    |
|--------------|----------------------------------------------------------------------------------------------------|
| Product      | Register                                                                                                    |
| Account      |                                                                                                    |
| Review       | Get Started                                                                                                    |
| Confirmation | Your registration will take about five minutes.                                                                                                    |
|              | Use an Access Code                                                                                                    |
| 2            | A prepaid access code might come with your textbook or in a separate kit. An access code looks like this: SIMPLE-FRILL-TONLE-WEIRS-CHOIR-FLEES Learn more Access Code |
|              | 3<br>• Required Next →                                                                                                    |

Puede crear una cuenta nueva o iniciar sesión si ya tiene una cuenta de Pearson.
 A. ¿La primera vez que te registras?

Haga clic en **Crear** para configurar una nueva cuenta de Pearson. **O** 

## B. ¿Ya tiene una cuenta de Pearson?

Ingrese su nombre de **usuario** y **contraseña** existentes, y luego haga clic en **Iniciar sesión**. [Ir al paso 10 >>]

| ✓ Get Started                                                          | Register                                                                                                    |                                                                                                    |
|------------------------------------------------------------------------|----------------------------------------------------------------------------------------------------|----------------------------------------------------------------------------------------------------|
| ✓ Product          Pearson Account         Review         Confirmation | Create an Account or Sign In<br>Your account gives you access to Pearson<br>Create an Account<br>If you don't have a Pearson account,<br>create one. | Hep<br>n products.<br>Sign In<br>If you already have a Pearson account<br>enter your username and password.<br>Username<br>Password<br>Sign In -><br>-<br>Forgot your username or password? |
|                                                                        | ← Back                                                                                                    |                                                                                                    |

- 6. Lea el Acuerdo de licencia. Haga clic en " *Acepto el acuerdo de licencia* " y luego haga clic en **Siguiente** .
- 7. Ingrese su **información personal** (*dirección de correo electrónico, nombre completo e institución*).

Nota : Aún puede continuar con el registro si su institución no figura en la lista.

8. Ingrese la información de su cuenta.

**A. El nombre de usuario** debe tener al menos seis caracteres de longitud. Le recomendamos que use su dirección de correo electrónico como una manera fácil de recordar su nombre de usuario.

**B.** La contraseña debe tener entre 8 y 32 caracteres de largo y tener al menos un número.

**Nota** : No incluya espacios en blanco, su nombre, todos los números ni su nombre de usuario.

|                    | Register                                                                                                    |                      |
|--------------------|----------------------------------------------------------------------------------------------------|----------------------|
| () Change Language | Create a Pearson Account                                                                                          |                      |
|                    | Your account will give you access to Pearson products.                                                            |                      |
|                    | Personal Information<br>Email Address •                                                                           | Help                 |
|                    | 7 First or Given Name Middle Name Las                                                                             | t Name or Surname •  |
|                    | Institution •                                                                                                    |                      |
|                    |                                                                                                    |                      |
|                    | Account Information<br>Username *                                                                                 | Help                 |
|                    | Account Information<br>Username •<br>Password •                                                                   | Help                 |
|                    | 8 Account Information Username Password Confirm Password                                                          | Help                 |
|                    | 8 Account Information Username Password Confirm Password I want to receive special offers and product information | Help<br>from Pearson |

- 9. Haga clic en Siguiente .
- 10. Revise su información y luego haga clic en Finalizar.
- 11. Haga clic en **Ir a su producto**. Se iniciará sesión automáticamente en la plataforma MyEnglishLab.

**Nota** : Si no inicia sesión automáticamente en MyEnglishLab, ingrese el nombre de usuario y la contraseña que acaba de crear.